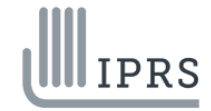

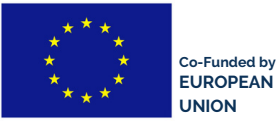

EUROPEAN COMMISSION - DIRECTORATE GENERAL JUSTICE AND CONSUMERS Programme and Financial management Grant Agreement number: 881677 – I.N.T.I.T. – REC-AG-2019 / REC-RDAP-GBV-AG-2019

## ISTRUZIONI PER L'UTILIZZO DELLA FUNZIONE DI TRADUZIONE SIMULTANEA

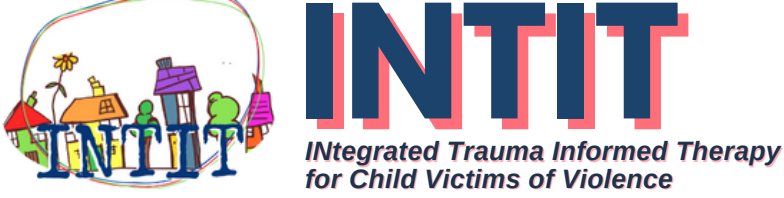

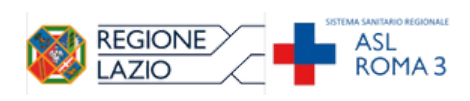

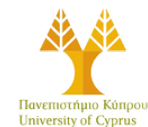

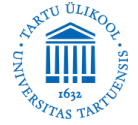

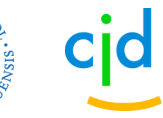

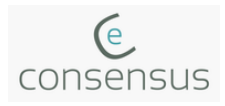

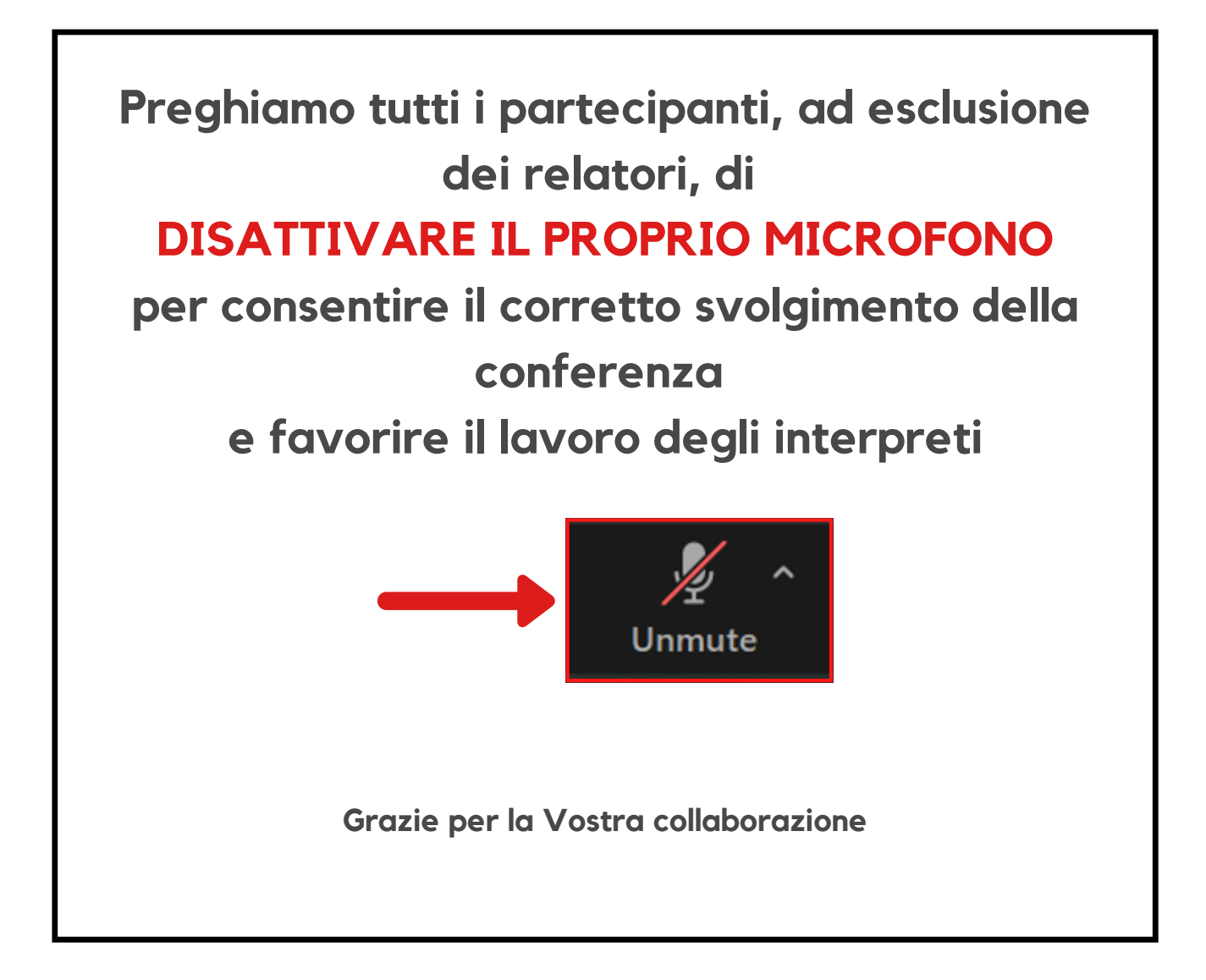

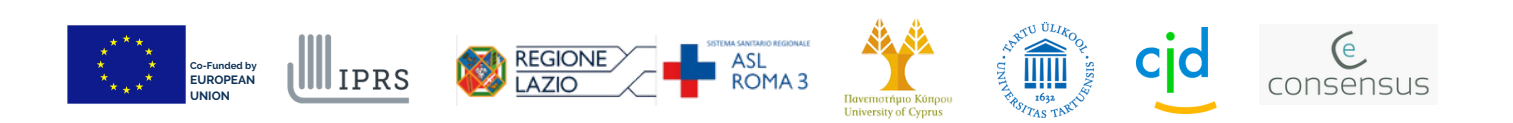

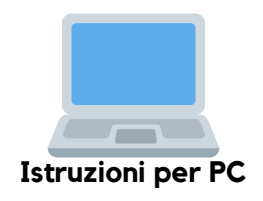

Per ascoltare la **traduzione** durante la conferenza, vi preghiamo di seguire questi semplici passaggi:

• Spostate il cursore del mouse nella **barra degli strumenti** di Zoom posta al centro in basso:

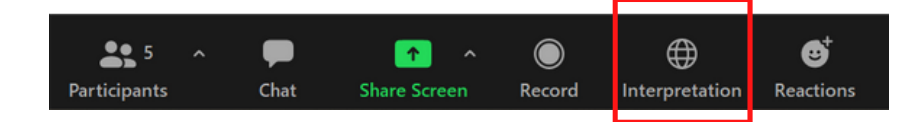

• Cliccate sull'icona "interpretation":

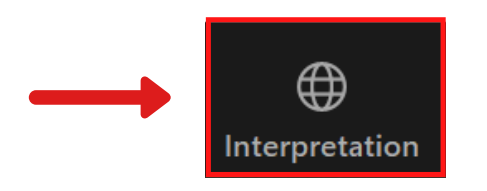

• Selezionate la lingua desiderata dal menu che appare:

English/French per ascoltare la traduzione in Inglese/Francese Italian per ascoltare la traduzione in Italiano

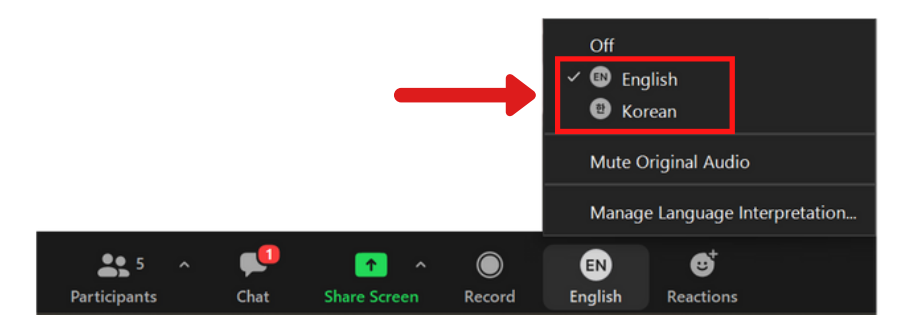

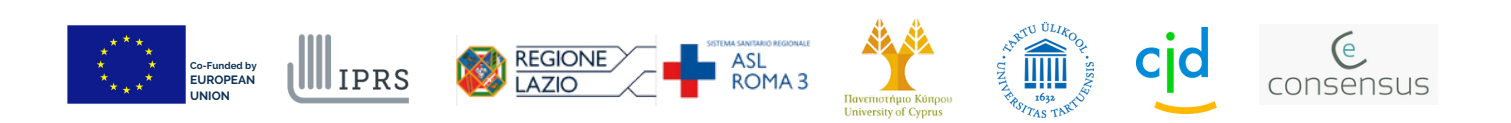

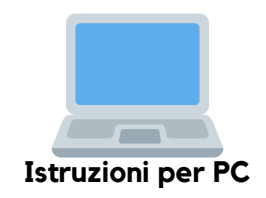

• Nel menu di selezione della lingua, avete a disposizione il comando "silenzia audio originale" (*mute original audio*)

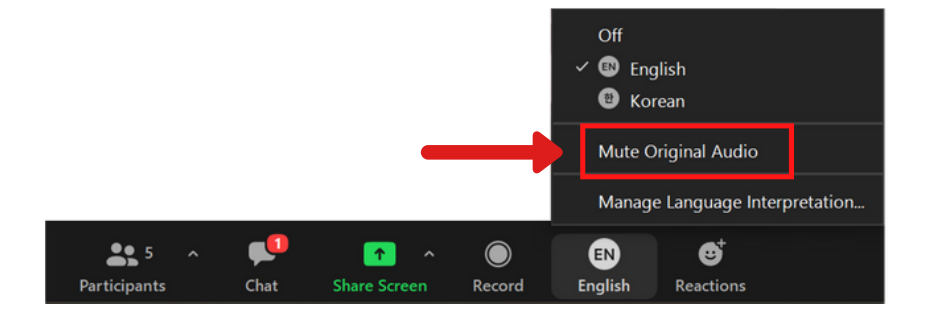

- Attivando o disattivando questa funzione, avete la possibilità di ascoltare solamente il traduttore oppure di ascoltare simultaneamente oratore e traduttore
- Selezionando la voce **OFF** nel menu, avete la possibilità di ascoltare la conferenza nelle lingue originali, senza traduzione:

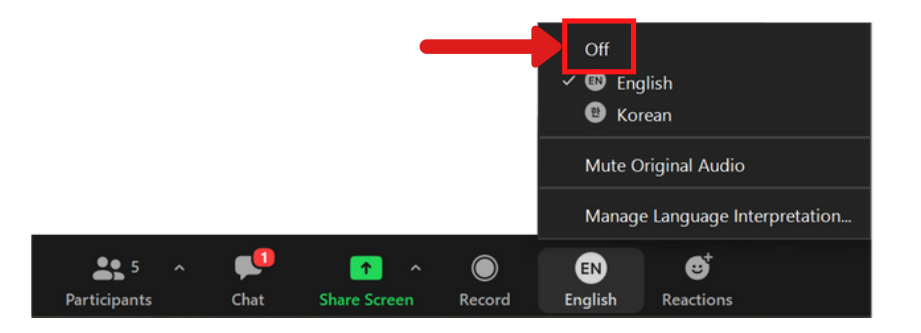

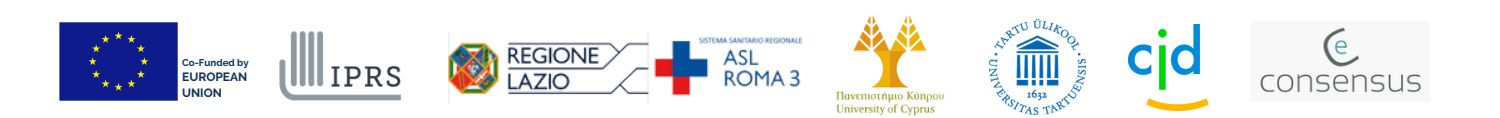

## Istruzioni per SMARTPHONE

- Una volta entrati nella riunione, basta "toccare" lo schermo per far apparire in basso la **barra degli strumenti di zoom**
- "Cliccate" sui tre pallini (...) per accedere al menu impostazioni

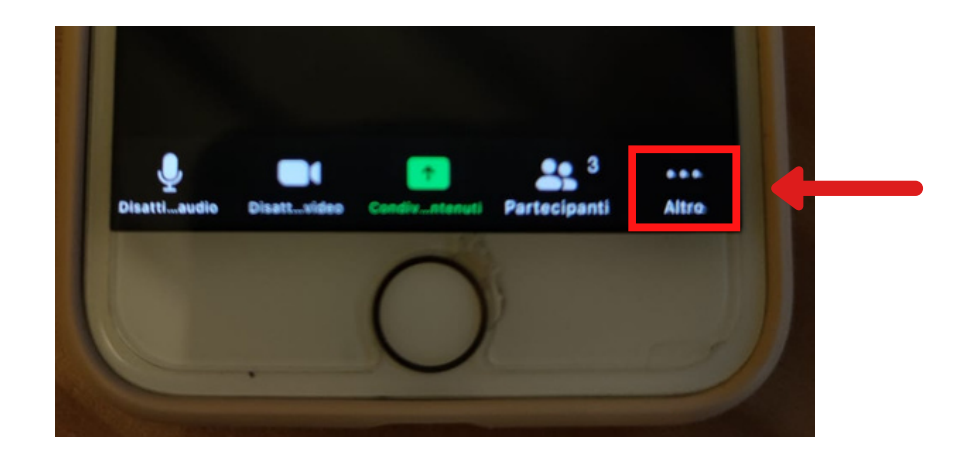

• Nel menu delle impostazioni, "cliccare" sulla voce **impostazione lingua** (su apple) o **intepretazione lingua** (su android)

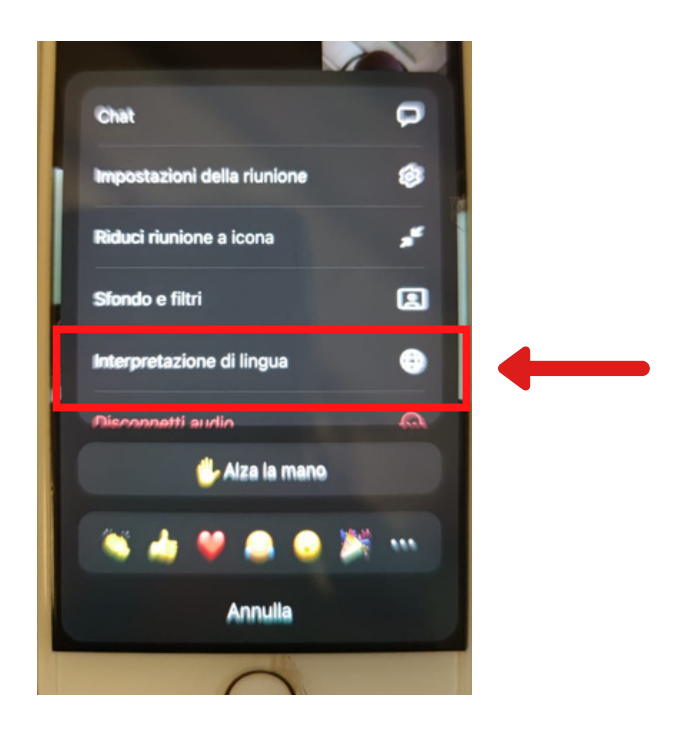

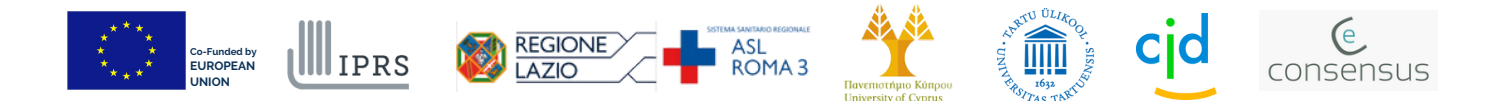

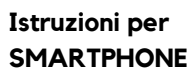

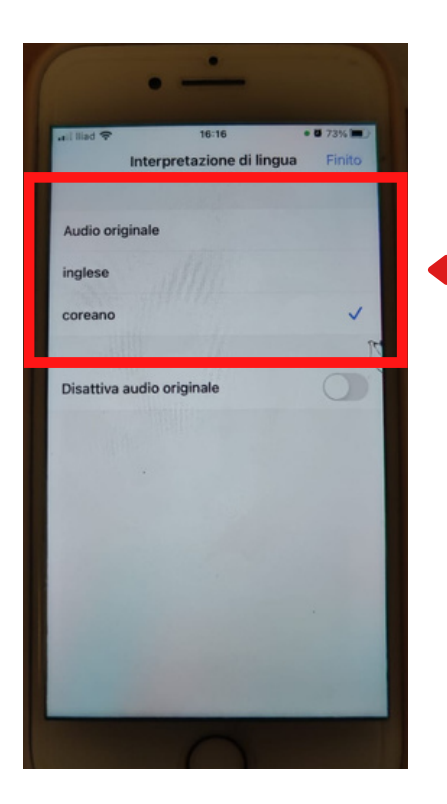

• Selezionate la lingua desiderata dal menu che appare:

**English/French:** per ascoltare la traduzione in **Inglese/Francese Italian:** per ascoltare la traduzione in **Italiano** 

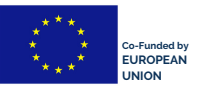

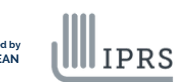

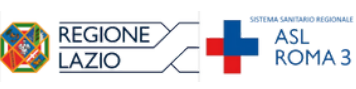

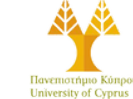

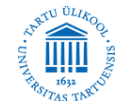

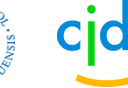

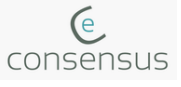